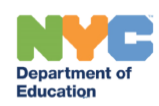

# **RS Adaptations for Blended and Remote Learning**

# Contents

| Introduction                                                        | 1 |
|---------------------------------------------------------------------|---|
| Completing the RS Adaptations for Blended and Remote Learning       | 1 |
| Conducting Parent Outreach                                          | 2 |
| Documenting Service Delivery                                        | 4 |
| Printing RAD Summary Translations                                   | 5 |
| Finalizing the RS Adaptations for Blended and Remote Learning       | 6 |
| Sending/Printing the RS Adaptations for Blended and Remote Learning | 7 |

# Introduction

This training guide provides step-by-step instructions to complete the Related Service Adaptations for Blended and Remote Learning document (RAD) for students attending a DOE school (Districts 1-32 and 75) whose most recently finalized IEP or Comparable Service Plan (CSP) includes at least one related service recommendation. Following a conversation with the parent, this document will be completed by each related service provider for each related service recommended on the finalized IEP, and describes how the services will be provided, including any changes to frequency, duration and/or location of services agreed upon in conference with the parent to accommodate blended and/or remote learning. Students with multiple related service recommendations will have multiple RS Adaptations for Blended and Remote Learning documents, each completed by the respective provider(s).

# Completing the RS Adaptations for Blended and Remote Learning

- 1. Navigate to the student's documents. From the Create New Document dropdown menu, select **RS Adaptations for Blended and Remote Learning**.
- 2. Click Go.

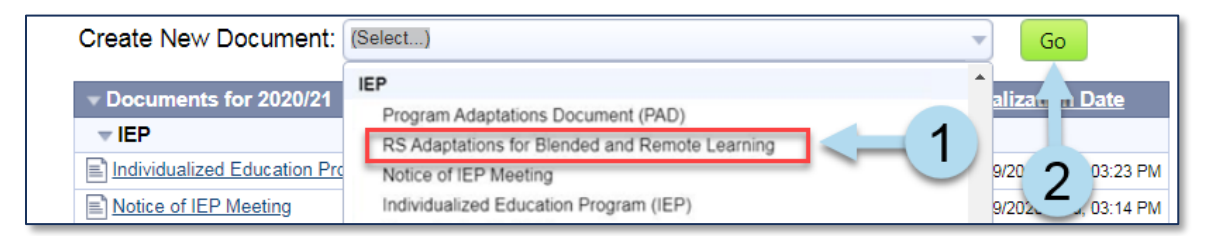

3. Enter a label/comment (optional) and click New.

| New RS Adaptations for Blended and Remote Learning | × |
|----------------------------------------------------|---|
| New 3                                              |   |
| Label/Comment:                                     |   |

**Note:** If the parent's preferred spoken language is a language other than English, a red message is displayed at the top of the page.

| 2 | To complete this section, fill out the form below and click save above.                                                                                                    |  |
|---|----------------------------------------------------------------------------------------------------|--|
|   | • The parent's preferred spoken language is Spanish; parent outreach and consultation must be conducted in that language. Please consult with your school's Language Access Coordinator (LAC) for assistance in arranging interpretation and document in the outreach notes below whether an interpreter was used. You may also visit the <u>Translation &amp; Interpretation Unit's InfoHub</u> for additional guidance. |  |
|   | <ul> <li>The Date will be automatically populated with the <u>date</u> this document is finalized.</li> </ul>                                                                                                    |  |

- 4. Change Contact Information is preselected to Primary Contact and can be changed to Secondary Contact, if necessary.
- 5. Check the box to select the related service being discussed with the parent. Check multiple boxes when applicable.

#### Conducting Parent Outreach

Input from the parent must be sought in developing the RS Adaptations for Blended and Remote Learning.

- 6. To document parental outreach attempt(s):
  - a. Enter **DATE/TIME**.
  - b. Enter PHONE NUMBER.
  - c. Check Yes or No to Was the outreach successful?
  - d. Enter **NOTES** related to the outreach attempt.
- 7. Click **lookup** to select the staff contact.

| RELATED SERVICE     SERVICE DELIVERY<br>RECOMMENDATION     FREQUENCY<br>HOW OFTEN<br>PROVIDED     DURATION<br>LENGTH OF SESSION     WHERE SERVICE WIL<br>PROVIDED       Speech-Language Therapy     Individual service     1 time(s) per week     30 minutes     Separate Location Therapy       Individual service     Language of Service: Spanish     1 time(s) per week     30 minutes     Separate Location Therapy                                                                                                    | Date://<br>Dear Parent or Guardian of Mia Annual<br>Change Contact Information:* Primary Contact v<br>Select the IEP mandate(s) you will be providing to the student:                                                                                                    |                         |                                                    |                                    |                               |                                               |  |  |  |
|----------------------------------------------------------------------------------------------------|----------------------------------------------------------------------------------------------------|-------------------------|----------------------------------------------------|------------------------------------|-------------------------------|-----------------------------------------------|--|--|--|
| Speech-Language Therapy       Individual service       1 time(s) per week       30 minutes       Separate Location Therapy         Image: Speech-Language Therapy       Language of Service: Spanish       1 time(s) per week       30 minutes       Separate Location Therapy         Parent input must be sought in developing this document. You must make three outreach attempts on at least two days before completing this document without parent consultation. You may edit the document and save changes prior to completing outreach requirements, but you will not be able to finalize the document until the parent h consulted or required outreach attempts have been recorded.       DATE/TIME       PHONE NUMBER       NOTES |                                                                                                    | RELATED SERVICE         | SERVICE DELIVERY<br>RECOMMENDATION                 | FREQUENCY<br>HOW OFTEN<br>PROVIDED | DURATION<br>LENGTH OF SESSION | LOCATION<br>WHERE SERVICE WILL BE<br>PROVIDED |  |  |  |
| Parent input must be sought in developing this document. You must make three outreach attempts on at least two days before completing this document without parent consultation. You may edit the document and save changes prior to completing outreach requirements, but you will not be able to finalize the document until the parent h consulted or required outreach attempts have been recorded.           6         DATE/TIME         PHONE NUMBER         C         NOTES                                                                                                    |                                                                                                    | Speech-Language Therapy | Individual service<br>Language of Service: Spanish | 1 time(s) per week                 | 30 minutes                    | Separate Location Therapy Office              |  |  |  |
|                                                                                                    | Parent input must be sought in developing this document. You must make three outreach attempts on at least two days before completing this document without parent consultation. You may edit the document and save changes prior to completing outreach requirements, but you will not be able to finalize the document until the parent has been consulted or required outreach attempts have been recorded. |                         |                                                    |                                    |                               |                                               |  |  |  |
| 1 <sup>st</sup> Outreach 1 <sup>st</sup> Outreach successful? Yes No                                                                                                    | 1 <sup>st</sup>                                                                                                    | Outreach                | Deprove Nomber                                     | Was the outreach suc               | ccessful? Yes No              | NOTES Q                                       |  |  |  |

**Note:** You must make three parental outreach attempts on at least two days before completing this document without parent consultation. All outreach attempts must be conducted in the parent's preferred spoken language. If the parent's preferred spoken language is other than English, a note should be included in the *NOTES* textbox of the outreach field explaining how the parent's language needs were met. The user should indicate if the call was conducted in the parent's language, if an interpreter was used, or if the parent communicates comfortably in English.

When an outreach attempt is successful, a confirmation paragraph will populate, including the date of the most recent successful outreach attempt. Select your preferred contact method (phone or email) from the dropdown menu and enter the contact information in the text field:

| DATE/TIME                                                                                                    |                                                                                     | PHONE NUMBER |                             | NOTES |  |  |  |  |
|----------------------------------------------------------------------------------------------------|-------------------------------------------------------------------------------------|--------------|-----------------------------|-------|--|--|--|--|
| 1 <sup>st</sup> Outreach                                                                                                    | 09/09/2020 🛗, 9:00 AM 🔯                                                             | 555555555    | Was the outreach successful | NOTES |  |  |  |  |
| As we discussed or September 9, 2020, will be providing the IEP recommended service(s) listed below. This document describes how this service will be adapted for the learning environments available this fall. Please feel free to contact me if you have any questions or concerns. The best way to reach me is by phone v at 718-555-5555 . Please note that, except in the case of urgent matters, it may take me a day or two to get back to you as I am in therapy sessions with students for most of the day. |                                                                                     |              |                             |       |  |  |  |  |
| I look forward to partnering                                                                                                    | I look forward to partnering with you and working towards a successful school year! |              |                             |       |  |  |  |  |

If an outreach attempt is not successful, an additional row(s) will display to document additional outreach attempt(s):

|                          | DATE/TIME               | PHONE NUMBER |                                       | NOTES |
|--------------------------|-------------------------|--------------|---------------------------------------|-------|
| 1 <sup>st</sup> Outreach | 09/09/2020 🛗, 9:00 AM 🔯 | 555555555    | Was the outreach successful?  Yes  No | NOTES |
| 2 <sup>nd</sup> Outreach | 🕅 🕅, 💟                  |              | Was the outreach successful? Yes No   |       |

After three unsuccessful attempts, you have the option to log additional attempts (if needed) and the following paragraph will display, as shown in the image below:

| 3 <sup>rd</sup> Outreach<br>Check if you<br>want to add an<br>outreach<br>attempt                                                                                                    | 09/14/2020 🗮,<br>2:00 PM | 555555555 | Was the outreach<br>successful? <mark>◯ Yes                                   </mark> | DEMO // |  |  |  |
|----------------------------------------------------------------------------------------------------|--------------------------|-----------|---------------------------------------------------------------------------------------|---------|--|--|--|
| I will be providing the IEP recommended service(s) listed below . This document describes how this service will be adapted for the learning environments available this fall. Please feel free to contact me if you have any questions or concerns. The best way to reach me is by phone v at 718-099-0021 . Please note that, except in the case of urgent matters, it may take me a day or |                          |           |                                                                                       |         |  |  |  |
| two to get back to you as I am in therapy sessions with students for most of the day.                                                                                                    |                          |           |                                                                                       |         |  |  |  |
| I look forward to partnering with you and working towards a successful school year!                                                                                                    |                          |           |                                                                                       |         |  |  |  |

#### **Documenting Service Delivery**

- 8. The Student Information section prepopulates with information from the student's profile and/or most recent finalized IEP for any related services checked at the top of the form. The English Language Learner Status prepopulates with information from the student's profile, if available. If not available, the field becomes editable. The Disability Classification populates from the latest finalized IEP, and is not editable.
- 9. If outreach to the parent was successful, enter the **FREQUENCY**, **DURATION**, and **LOCATION** to reflect the blended and/or remote service delivery.

|                                                                                                    | STUDENT INFORMATION Save, Done Editing Save, Continue Editin |                                                    |                               |                           |                          |                |                 | Save, Continue Editing                     |  |
|----------------------------------------------------------------------------------------------------|--------------------------------------------------------------|----------------------------------------------------|-------------------------------|---------------------------|--------------------------|----------------|-----------------|--------------------------------------------|--|
| Student Name: Mia Annual         NYC Student ID#: 555551251         Student's DOB: 10/14/2004        |                                                              |                                                    |                               |                           |                          |                |                 |                                            |  |
| English Language Learner Status:* Yes No<br>Disability Classification: Speech or Language Impairment |                                                              |                                                    |                               |                           |                          |                |                 |                                            |  |
|                                                                                                    | IEP R                                                        | ECOMM                                              | ENDATION                      |                           |                          |                |                 |                                            |  |
| RELATED SERVICE                                                                                      | SERVICE DELIVER                                              | RY<br>DN                                           | FREQUE<br>HOW OF<br>PROVI     | ENCY<br>FTEN<br>DED       | DURAT<br>LENGTH OF       | TON<br>SESSION | WHER            | E SERVICE <sup>L</sup> WILL BE<br>PROVIDED |  |
| Speech-Language Therapy                                                                              | Individual service<br>Language of Service: Spa               | Individual service<br>Language of Service: Spanish |                               | 1 time(s) per week 30 min |                          | ) minutes      |                 | .ocation Therapy Office                    |  |
|                                                                                                    | SE                                                           | RVICE DE                                           | ELIVERY                       |                           |                          |                |                 |                                            |  |
| RELATED SERVICE                                                                                      | SERVICE DELIVERY<br>RECOMMENDATION                           | FRE<br>HOV<br>PR                                   | EQUENCY<br>W OFTEN<br>ROVIDED | D<br>LENGT                | URATION<br>TH OF SESSION | WHERE          | LOC,<br>SERVICE | ATION<br>WILL BE PROVIDED                  |  |
| Speech-Language Therapy                                                                              | * <mark>1</mark><br>time(s)<br>week                          | ) per *                                            | * 30                          | minutes                   | * (Select)               | 7              | ~               |                                            |  |

**Note:** The *FREQUENCY* and *DURATION* fields are only editable when there is at least one successful outreach attempt documented.

When In Person or Combination of In-Person & Remote Therapy or Counseling is selected for LOCATION, additional location information is required. If a change is made to the FREQUENCY and/or DURATION, a WARNING message is displayed. The paragraph related to parent outreach is also updated at the top of the form to explain that the frequency and/or duration of the child's service has changed.

**WARNING:** The entry you have made changes the frequency and/or duration of the recommended service. DOE policy regarding Provision of Related Services During Blended Learning states that related service IEP recommendations will be offered in full to the greatest extent possible. If the change was requested by the parent, please note the reason below. If you are making the change for any other reason, consult with your supervisor before finalizing this document.

As we discussed on September 16, 2020, I will be providing the IEP recommended service(s) listed below. This document describes how this service will be adapted for the learning environments available this fall. Please feel free to contact me if you have any questions or concerns. The best way to reach me is by phone v at 718-555-5555 . Please note that, except in the case of urgent matters, it may take me a day or two to get back to you as I am in therapy sessions with students for most of the day. Please note that the frequency and/or duration of your child's services have changed, as we discussed. You may change this decision and request the frequency and duration of service as recommended on the IEP at any time; please call me to make this request.

10. Enter additional details on your implementation of the service, as needed.

#### 11. Click **Save, Done Editing**.

| SERVICE DELIVERY 11 - Save, Done Editing Save, Continue Editing                         |                                            |                                    |                               |                        |                           |  |  |
|-----------------------------------------------------------------------------------------|--------------------------------------------|------------------------------------|-------------------------------|------------------------|---------------------------|--|--|
| RELATED SERVICE                                                                         | SERVICE DELIVERY<br>RECOMMENDATION         | FREQUENCY<br>HOW OFTEN<br>PROVIDED | DURATION<br>LENGTH OF SESSION | LOC.<br>WHERE SERVICE  | ATION<br>WILL BE PROVIDED |  |  |
| Speech-Language Therapy                                                                 | Individual<br>Language of Service: Spanish | * 1 v<br>time(s) per *<br>week v   | * 30 minutes                  | * Teletherapy          | v                         |  |  |
| Please add any additional details on your implemen<br>sessions between the two methods. | tation of the service. If a combin         | nation of remote and               | in-person service will be pr  | ovided, you may note l | nere the distribution of  |  |  |

### Printing RAD Summary Translations

1. If the Parent Preferred Written Language is a DOE-covered language other than English, click the **guided action** to print the translated RAD summary.

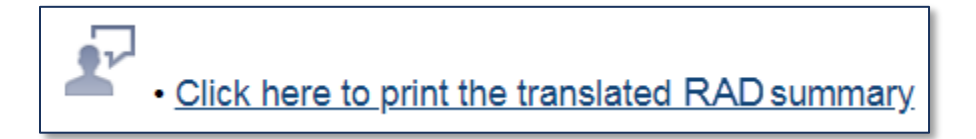

#### 2. **Print** the PDF document.

#### 3. Click Save, Done Editing.

| RAD Summary - Translation     Image: Save, Continue Editing       Save, Done Editing     Save, Continue Editing   Cancel Editing                          |   |   |   |
|----------------------------------------------------------------------------------------------------|---|---|---|
| To complete this section, fill out the form below and click save above.  • Print the translated RAD summary and click "Save, Done Editing" when finished. |   |   | 2 |
| Related Service Adaptations Document (Spanish) 1 / 2                                                                                                    | ¢ | Ŧ | Ð |
| Department of<br>Education                                                                                                    |   |   |   |

### Finalizing the RS Adaptations for Blended and Remote Learning

1. Click the guided message to finalize the document.

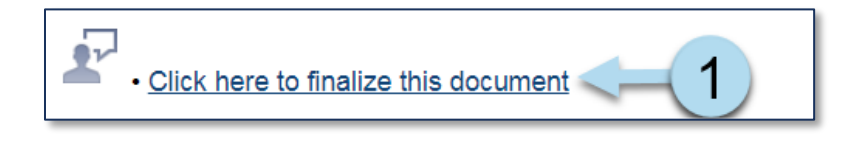

Note: You may also finalize the document from the Set Document dropdown menu by selecting Status from Draft to Final.

- 2. Click Accept.
- 3. Click **OK**.

| Department of<br>Education               | Change status of document to final?                                                 |
|------------------------------------------|-------------------------------------------------------------------------------------|
| Set Document                             | t Status: RS Adaptations for Blended and Remote Learning for Mia Annual (555551251) |
| Change status from                       | m <u>Draft</u> to Final 🗸                                                           |
| Comments<br>(optional)                   |                                                                                     |
| ा≊ी Send a<br>Notification<br>Message To | User IDs: Q Look up: <u>Staff User ID</u> <u>My Messaging Groups</u>                |
|                                          | 2 Accept Cancel                                                                     |

# Sending/Printing the RS Adaptations for Blended and Remote Learning

1. Click **Send/Print Letter**.

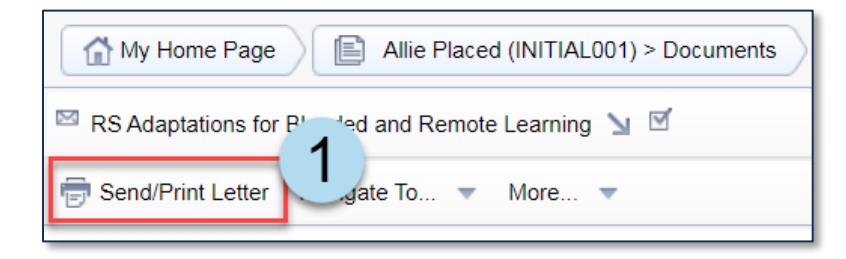

2. Click OK to record the event.

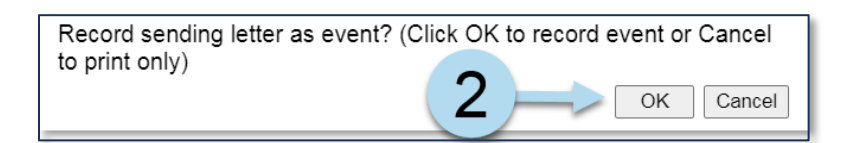

- 3. Enter Event Description and any other relevant/necessary information.
- 4. Click Accept/Print and send the document to the parent.

| Send Letter Event for Allie P                       | laced (INITIAL001)                                                                                                    |
|-----------------------------------------------------|----------------------------------------------------------------------------------------------------|
| Letter                                              | RS Adaptations for Blended and Remote Learning                                                                                   |
| Event Subject                                       | I'RS Adaptations for Blended and Remote Learning' sent for Allie Placed (INITIA                                                  |
| Event<br>Description<br>述                           | Letter sent today.                                                                                                    |
| Date And Time Of Event                              |                                                                                                    |
| Process Type                                        | (none) V                                                                                                    |
| Process Stage                                       | (none) V                                                                                                    |
| Response Type                                       | (none) 🗸                                                                                                    |
| Log Type                                            | (none) V                                                                                                    |
| Meeting Type                                        | (none) V                                                                                                    |
| Social History Meeting Date                         |                                                                                                    |
| Parent Principal Meeting                            | <b>v</b>                                                                                                    |
| Parent Principal Meeting Scheduled                  | <b>v</b>                                                                                                    |
| Evaluation Meeting Status                           | (none) V                                                                                                    |
| Relinquish Seat Reason                              | (none)                                                                                                    |
| Additional Comments                                 |                                                                                                    |
| ⊠ <sup>®</sup> Send a<br>Notification<br>Message To | User IDs:  Staff below are referenced in document. Click any to include in notification: Provider Name: ELETEACH01 (Teach Molly) |
|                                                     | Accept / Print Cancel                                                                                                    |

**Note:** If the parent has agreed to receive communications related to the IEP via email, the document may be saved as a PDF and emailed to the parent using email encryption. You may find instructions on Saving a SESIS document as a PDF file on the SESIS InfoHub.